# eCOI+Department Reviewer Quick Guide

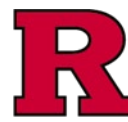

# Step 1a: Click the link in the notification

The link in the notification will take you directly to the disclosure to be reviewed.

If you are not already logged into eCOI+, you will be prompted to provide your NetID credentials.

### Step 1b: Alternatively

You may access the disclosure to be reviewed directly from My Inbox. The tiles will inform you which of the Departmental Reviews require your attention

See also: eCOI+ My Inbox (Department Reviewer) Quick Guide

Step 2: Select the disclosure

disclosures to review.

Select the appropriate tile to display the list of

| ID Link:                                                                                 | Update to Sandy Doe (pi)'s disclosures 7.22.2024 🗹 🕇 1a                                                                                                    |                                                                                                    |                                                                                                    |                                                                                                    |                                                                        |                                 |  |
|------------------------------------------------------------------------------------------|----------------------------------------------------------------------------------------------------|----------------------------------------------------------------------------------------------------|----------------------------------------------------------------------------------------------------|----------------------------------------------------------------------------------------------------|------------------------------------------------------------------------|---------------------------------|--|
| Subject:                                                                                 | Update to Sandy Doe (pi)'s disclosures 7.22.2024                                                                                                    |                                                                                                    |                                                                                                    |                                                                                                    |                                                                        |                                 |  |
| [                                                                                        | You are receiving this email because Sandy Doe (pi) has submitted a disclosure related to the institutional responsibilities. To review and approve the disclosure, please follow the instruction below:                                                                                                    |                                                                                                    |                                                                                                    |                                                                                                    |                                                                        |                                 |  |
|                                                                                          | 1. Go to Update to Sandy Doe (pi)'s disclosures 7.22.2024                                                                                                    |                                                                                                    |                                                                                                    |                                                                                                    |                                                                        |                                 |  |
|                                                                                          | Login using your Rutgers NETID and Password     Read through the disclosure to ensure that there are no ethical or financial conflicts of                                                                                                    |                                                                                                    |                                                                                                    |                                                                                                    |                                                                        |                                 |  |
|                                                                                          | interest (ht                                                                                                    | tps://uec.rutger                                                                                                    | s.edu)                                                                                                    |                                                                                                    |                                                                        |                                 |  |
|                                                                                          |                                                                                                    |                                                                                                    |                                                                                                    |                                                                                                    |                                                                        |                                 |  |
| My Inbox                                                                                 | Certificati                                                                                                    | ons in Progress                                                                                                    | Completed Certifications                                                                                                    | Upcoming Meetings                                                                                                    | Past Meetings                                                          |                                 |  |
|                                                                                          |                                                                                                    |                                                                                                    |                                                                                                    |                                                                                                    |                                                                        |                                 |  |
| 1b                                                                                       | ox                                                                                                    |                                                                                                    |                                                                                                    |                                                                                                    |                                                                        |                                 |  |
| Your inb                                                                                 | ox will consist o                                                                                                    | of items requiring a                                                                                                    | ction. Items will only appear in                                                                                                    | your inbox when they ar                                                                                                    | e specifically waiting for                                             | you                             |  |
| submiss                                                                                  | ion. However, yo                                                                                                    | u can always view t                                                                                                    | he status of any certification rec                                                                                                    | ard by clicking the "Certific                                                                                                    | cations in Progress" tab                                               | b.                              |  |
|                                                                                          |                                                                                                    |                                                                                                    |                                                                                                    |                                                                                                    |                                                                        |                                 |  |
| ACTIO                                                                                    | ON REQUIR                                                                                                    | ED:                                                                                                    |                                                                                                    |                                                                                                    |                                                                        |                                 |  |
|                                                                                          |                                                                                                    |                                                                                                    |                                                                                                    |                                                                                                    |                                                                        |                                 |  |
| PLEA                                                                                     | SE READ: Yo                                                                                                    | our Annual Certi                                                                                                    | fication is Due.                                                                                                    |                                                                                                    |                                                                        |                                 |  |
| To beg                                                                                   | in, click on th                                                                                                    | e Create Annu                                                                                                    | al Certification option or                                                                                                    | the left. This messa                                                                                                    | age will disappear u                                                   | ipor                            |  |
|                                                                                          |                                                                                                    |                                                                                                    |                                                                                                    |                                                                                                    |                                                                        |                                 |  |
|                                                                                          |                                                                                                    |                                                                                                    |                                                                                                    |                                                                                                    |                                                                        |                                 |  |
| Subm                                                                                     | ission Deta                                                                                                    | ils for Disclos                                                                                                    | er                                                                                                    |                                                                                                    |                                                                        |                                 |  |
| Subm                                                                                     | ission Deta                                                                                                    | ils for Disclos                                                                                                    | ser                                                                                                    |                                                                                                    | Appual Due Date                                                        |                                 |  |
| Subm<br>First Na<br>Betty<br>Pendi<br>Click on                                           | ission Deta<br>me<br>ng Items - I<br>the boxes below                                                                                                    | ils for Disclos                                                                                                    | Last Submission Date                                                                                                    | update results.                                                                                                    | Annual Due Date                                                        |                                 |  |
| Subm<br>First Na<br>Betty<br>Pendi<br>Click on                                           | ission Deta<br>me<br>ing Items - It<br>the boxes below<br>rending<br>osure                                                                                                    | Last Name Doe tems requiring to view the pending Attendance At                                                                                                    | ser<br>Last Submission Date<br>g action<br>) Items. Refresh your browser to<br>Wy Pending Startu<br>Events Wy Pending Startu                                                                                                    | update results.                                                                                                    | Annual Due Date                                                        | pt                              |  |
| Subm<br>First Na<br>Betty<br>Pendi<br>Click on<br>My P<br>Disci<br>Certi                 | ission Deta<br>me<br>ng Items - I<br>the boxes below<br>ending<br>osure<br>fications                                                                                                    | Last Name Doe tems requirin to view the pending Attendance At submissions                                                                                                    | ser<br>Last Submission Date<br>g action<br>) Items. Refresh your browser to<br>Company Disclosu<br>O                                                                                                    | update results.<br>My Pending Dept<br>Reviews - Dicidosu<br>0                                                                      | Annual Due Date<br>My Pending Dee<br>Reviews - Atten<br>At Events      | pt<br>dan                       |  |
| Subm<br>First Na<br>Betty<br>Pendi<br>Click on<br>My P<br>Discl<br>Certi                 | Ing Items - If<br>the boxes below<br>rending<br>ocure<br>fications<br>0                                                                                                    | Last Name<br>Doe<br>tems requirin:<br>to view the pending<br>Mytendaro - A<br>submissions<br>0                                                                                                    | ser<br>Last Submission Date<br>g action<br>j items. Refresh your browser to<br>Company Disclosu<br>Q                                                                                                    | update results.<br>es My Pending Dept<br>Reviews - Disclosu<br>0                                                                   | Annual Due Date<br>My Pending Dep<br>Reviews - Atten<br>At Events<br>0 | pt<br>dan                       |  |
| Subm<br>First Na<br>Betty<br>Pendi<br>Click on<br>My F<br>Disci<br>Certi                 | ing Items - I<br>the boxes below<br>rending<br>osure<br>0                                                                                                    | Last Name<br>Doe<br>tems requirin:<br>to view the pending<br>Mytendance At<br>submissions<br>0                                                                                                    | ser<br>Last Submission Date<br>g action<br>) items. Refresh your browser to<br>events My Pending Startur<br>Company Disclosu<br>0                                                                                                    | update results.<br>My Pending Dept<br>Reviews - Disclosu<br>0                                                                      | Annual Due Date<br>My Pending De<br>Reviews - Atlen<br>At Events<br>0  | pt<br>dan                       |  |
| Subm<br>First Na<br>Betty<br>Pendi<br>Click on<br>Disci<br>Certi<br>My C<br>Repc         | inssion Deta<br>ime<br>ng Items - I'<br>the boxes below<br>rending<br>fications<br>0<br>Diverdue Monitor<br>rtf(s)                                                                                                    | Last Name Doe tems requirint to view the pending Mytendang - A submissions 0 Myt Reviewer Assignments                                                                                                    | ser<br>Last Submission Date<br>g action<br>y Items. Refresh your browser to<br>Events My Pending Startu<br>Company Disclosu<br>0<br>My Reviewer<br>Assignments for                                                                                                    | update results.<br>My Pending Dept<br>Reviews - Dicclosu<br>O                                                                      | Annual Due Date<br>Wy Pending Der<br>Reviews - Alten<br>At Events<br>0 | pt<br>dan                       |  |
| Subm<br>First Na<br>Betty<br>Pendi<br>Click on<br>My F<br>Disc<br>Certi<br>My C<br>Reput | ission Deta<br>me<br>ng Items - I<br>the boxes below<br>enging<br>fications<br>0<br>verdue Monitor<br>ntf(s)<br>0                                                                                                    | Last Name<br>Doe<br>tems requirin<br>to view the pending<br>Attendance At<br>submission<br>0<br>My Reviewerts<br>0                                                                                                    | ser<br>Last Submission Date                                                                                                    | update results.<br>My Pending Dept<br>Reviews - Disclosu<br>0                                                                      | Annual Due Date Wy Pending Deg Reviews - Atten Attents 0               | pt<br>dan                       |  |
| Subm<br>First Na<br>Betty<br>Pendia<br>Click on<br>My C<br>Repo                          | insion Deta<br>ime<br>ing Items - I<br>the boxes below<br>ending<br>osure<br>osure<br>os<br>osure<br>osure<br>osure<br>os<br>os<br>os<br>os<br>os<br>os<br>os<br>os<br>os<br>os<br>os<br>os<br>os                                                                                                    | Last Name Doe tems requirin to view the pending My Pending - Attendance At submissions 0 My Reviewer Assignments 0                                                                                                    | ser<br>Last Submission Date<br>g action<br>g ltems. Refresh your browser to<br>Events Wy Pending Startup<br>Company Disclosu<br>0<br>Wy Revieweer<br>Assignments for<br>Startup<br>0                                                                                                    | update results.<br>Pes My Pending Dept<br>Reviews - Disclosu<br>0                                                                  | Annual Due Date Wy Pending Dep Reviews - Atten At Events 0             | pt<br>dan                       |  |
| Subm<br>First Na<br>Betty<br>Pendi<br>Click on<br>My C<br>Repo                           | instant Deta<br>me<br>ng Items - I<br>the boxes below<br>ending<br>esure<br>our<br>out<br>out<br>out<br>out<br>out<br>out<br>out<br>out<br>out<br>out                                                                                                    | Last Name<br>Doe<br>tems requirin<br>to view the pending<br>My Pending -<br>Attendance At<br>submissions<br>0<br>My Reviewer<br>Assignments<br>0                                                                                                    | ser<br>Last Submission Date<br>g action<br>g items. Refresh your browser to<br>g wy Pending Startug<br>Company Disclosu<br>0<br>My Reviewer<br>Assignments for<br>Startup<br>0                                                                                                    | update results.<br>Pres My Pending Dept<br>Reviews - Disclosu<br>0                                                                 | Annual Due Date Wy Pending Dep Reviews - Atten At Events 0             | pt<br>dan                       |  |
| Subm<br>First Na<br>Betty<br>Pendi<br>Click on<br>My C<br>Reput                          | insion Deta<br>ime<br>ng Items - I'<br>the boxes below<br>the boxes below<br>incations<br>0<br>vverdue Monitor<br>rtf(s)<br>0                                                                                                    | Last Name<br>Doe<br>terms requirin.<br>to view the pending<br>Attendance At<br>submissions<br>0<br>My Reviewer<br>Assignments<br>0                                                                                                    | ser<br>Last Submission Date<br>g action<br>J Items. Refresh your browser to<br>Events Wy Pending Startur<br>O Wy Reviewer<br>Assignments for<br>Startup<br>Q                                                                                                    | update results.<br>Pes My Pending Dept<br>Reviews - Dicclosu<br>0                                                                  | Annual Due Date Ures My Pending Deg Reviews - Atten At Events 0        | pt<br>dani                      |  |
| Subm<br>First Na<br>Betty<br>Pendi<br>Click on<br>Click on<br>Click on<br>Repo           | inssion Deta<br>me<br>ng Items - I'<br>the boxes below<br>ensure<br>Ensure<br>Califors<br>O<br>Verdue Monitor<br>nt(s)<br>O                                                                                                    | Last Name<br>Doe<br>terms requirin:<br>to view the pending<br>My Pending -<br>Attendance At<br>submissions<br>0<br>My Reviewer<br>Assignments<br>0                                                                                                    | ser<br>Last Submission Date<br>gaction<br>jitems. Refresh your browser to<br>revents My Pending Startup<br>0<br>My Reviewer<br>Assignments for<br>Startup<br>0                                                                                                    | update results.<br>Pes My Pending Dept<br>Reviews - Disclosu<br>0                                                                  | Annual Due Date                                                        | pt<br>dan                       |  |
| Subm<br>First Na<br>Betty<br>Pendi<br>Click on<br>Disci<br>Certi<br>My C                 | ission Deta<br>me<br>ng Items - I<br>the boxes below<br>ensuing<br>ensuing<br>ensuing<br>ensuing<br>ensuing<br>ensuing<br>ensuing<br>ensuing<br>ensuing<br>ensuing<br>the boxes below<br>ensuing<br>ensuing<br>en                                                                                                    | ills for Disclos                                                                                                    | ser<br>Last Submission Date<br>g action<br>j Items. Refresh your browser to<br>Wy Pending Starhu<br>Company Disclosu<br>0<br>My Reviewer<br>Assignments for<br>Startup<br>0                                                                                                    | update results.<br>My Pending Dept<br>Reviews - Disclosu<br>0                                                                      | Annual Due Date                                                        | pt<br>dan                       |  |
| Subm<br>First Na<br>Betty<br>Pendi<br>Click on<br>My F<br>Diccl<br>Certi<br>My C         | ission Deta<br>me<br>ng Items - I<br>the boxes below<br>ensuing<br>ensuing<br>Ecations<br>0<br>verdue Monitor<br>rt(s)<br>0                                                                                                    | Last Name<br>Doe<br>tems requiring<br>to view the pending<br>Mytending -<br>Assignments<br>0<br>Mytending -<br>Assignments<br>0                                                                                                    | ser<br>Last Submission Date                                                                                                    | update results.<br>My Pending Dept<br>Reviews - Dicclosu<br>0                                                                      | Annual Due Date                                                        | pt<br>dane                      |  |
| Subm<br>First Na<br>Betty<br>Pendi<br>Click on<br>My F<br>Dicci<br>Certi                 | ission Deta<br>ime<br>ing Items - I<br>the boxes below<br>ending<br>osure<br>osure<br>()<br>0<br>verdue Monitor<br>n(s)<br>0                                                                                                    | Last Name<br>Doe<br>tems requirin<br>to view the pending<br>to view the pending<br>My Pending -<br>Attendance At<br>submissions<br>0<br>My Reviewer<br>Assignments<br>0                                                                                                    | ser Last Submission Date g action g attens. Refresh your browser to tevents My Pending Startup O My Reviewer Assignments for Startup O                                                                                                    | update results.                                                                                                    | Annual Due Date                                                        | pt<br>dan                       |  |
| Subm<br>First Na<br>Betty<br>Pendi<br>Click on<br>My F<br>Dicc<br>Certi                  | insion Deta<br>ime<br>ing Items - I<br>the boxes below<br>ending<br>earre<br>our of<br>the boxes below<br>ending<br>earre<br>our of<br>the boxes below<br>ending<br>earre<br>our of<br>the boxes below<br>ending<br>earre<br>our of<br>the boxes below<br>ending<br>earre<br>our of<br>the boxes below<br>ending<br>earre<br>our of<br>the boxes below<br>earre<br>our of<br>the boxes below<br>earre<br>our of the boxes below<br>earre<br>our of the boxes below<br>earre<br>our of th                                                                                                    | Last Name Doe tems requirin to view the pending My Pending - Attendance At submissions 0 My Reviewer Assignments 0 suits ng Dept Reviewer                                                                                                    | ser<br>Last Submission Date                                                                                                    | update results.                                                                                                    | Annual Due Date                                                        | pt<br>dan                       |  |
| Subm<br>First Na<br>Betty<br>Pendi<br>Click on<br>My F<br>Disc<br>Certi                  | instant Deta<br>ime ime ing Items - I' the boxes below ending esure 0 iverdue Monitor nt(s) 0 Search Re My Pendi                                                                                                    | Last Name<br>Doe<br>terms requirin<br>to view the pending<br>My Pending -<br>Attendance A<br>submissions<br>0<br>My Reviewer<br>Assignments<br>0<br>Sults<br>ng Dept Reviewer                                                                                                    | ser<br>Last Submission Date<br>g action<br>g items. Refresh your browser to<br>g with the statup<br>Company Disclosu<br>U Wy Reviewer<br>Assignments for<br>Statup<br>0<br>s - Disclosures                                                                                                    | update results.                                                                                                    | Annual Due Date                                                        | pt<br>dan                       |  |
| Subm<br>First Na<br>Betty<br>Pendi<br>Click on<br>Uty F<br>Deceti<br>Certi               | insion Deta<br>ime ime ing Items - I' items - I' items -                                                                                                    | Last Name<br>Doe<br>terms requirin.<br>to view the pending<br>Attendance At<br>submissions<br>0<br>My Reviewer<br>Assignments<br>0<br>My Reviewer<br>Assignments<br>0<br>Sults<br>ng Dept Reviewer<br>r TD                                                                                                    | ser<br>Last Submission Date<br>g action<br>J Items. Refresh your browser to<br>Events Wy Pending Startug<br>D<br>Wy Reviewer<br>Assignments for<br>Startup<br>0<br>s - Disclosures<br>Enter text                                                                                                    | update results.                                                                                                    | Annual Due Date                                                        | pt<br>dan                       |  |
| Subm<br>First Na<br>Betty<br>Pendi<br>Click on<br>Diaci                                  | ission Deta<br>me<br>ng Items - I<br>the boxes below<br>ensure<br>officialions<br>0<br>verdue Monitor<br>nt(s)<br>0                                                                                                    | Last Name Doe Terms requirin to view the pending Wy Pending - A submissions Wy Reviewer Assignments 0 Sults ng Dept Review () ID Name                                                                                                    | ser Last Submission Date g action g attens. Refresh your browser to revents My Pending Startup O My Reviewer Assignments for Startup O s - Disclosures Enter text Discloser                                                                                                    | update results.<br>Per My Pending Dept<br>Reviews - Dicclose<br>0<br>1<br>1<br>1<br>1<br>1<br>1<br>1<br>1<br>1<br>1<br>1<br>1<br>1 | Annual Due Date                                                        | pt<br>danu<br>Add               |  |
| Subm<br>First Na<br>Betty<br>Pendi<br>Click on<br>My F<br>Dicci<br>Certi                 | insion Deta<br>ime<br>ing Items - I<br>the boxes below<br>ending<br>osure<br>osure<br>o | Last Name Doe tems requirin to view the pending My Pending My Reviewer Assignments O Sults ng Dept Review T D T D T D T D T D T D T D T D T D T                                                                                                    | ser Last Submission Date g action g attens. Refresh your browser to tevents My Pending Startup O My Reviewer Assignments for Startup O s - Disclosures Enter text Discloser                                                                                                    | update results.                                                                                                    | Annual Due Date                                                        | pt<br>dane<br>Ado<br>Offi       |  |
| Subm<br>First Na<br>Betty<br>Pendi<br>Click on<br>My F<br>Deci<br>Certi                  | insion Deta<br>ime<br>ing Items - I<br>the boxes below<br>ending<br>osure<br>fications<br>0<br>verdue Monitor<br>0<br>Search Re<br>My Pendi<br>Filter by<br>10<br>D                                                                                                    | Last Name Doe Last Name Doe tems requirin to view the pending My Pending - Attendance At submissions 0 My Reviewer Assignments 0 sults ng Dept Review ( ) ID Name 915 Update to S9                                                                                                    | ser<br>Last Submission Date<br>g action<br>g lems. Refresh your browser to<br>tevents by Pending Startup<br>Company Disclosu<br>D<br>My Reviewer<br>Assignments for<br>Startup<br>0<br>s - Disclosures<br>Enter text<br>Discloser<br>My Dec (pI)'S Sandy                                                                                                    | update results.                                                                                                    | Annual Due Date                                                        | pt<br>dan<br>Add<br>Req<br>Offi |  |
| Subm<br>First Na<br>Betty<br>Pendi<br>Click on<br>My F<br>Dicc<br>Certi                  | insion Deta<br>ime<br>ing Items - I<br>the boxes below<br>ending<br>earro<br>0<br>verdue Monitor<br>0<br>Search Re<br>My Pendi<br>Filter by<br>10<br>0<br>0<br>0<br>0<br>0<br>0<br>0<br>0<br>0<br>0<br>0<br>0<br>0                                                                                                    | Last Name<br>Doe<br>tems requirin<br>to view the pending<br>to view the pending<br>to view the pending<br>to view the pending<br>to view the pending<br>to view the pending<br>to view the pending<br>to view the pending<br>to view the pending<br>the pending<br>the pending the pending<br>the pending the pending<br>the pending the pending<br>the pending the pending the pending the pending<br>the pending the pending th | ser Last Submission Date g action g aterion g terms. Refresh your browser to tevents Wy Pending Startup O Wy Reviewer Acaignments for Startup O s - Disclosures Events Events Disclosures Disclosures                                                                                                    | update results.                                                                                                    | Annual Due Date                                                        | pt<br>dan<br>Ado<br>Offi        |  |
| Subm<br>First Na<br>Betty<br>Click on<br>My F<br>Disc<br>Certi<br>My C                   | insion Deta<br>ime ime ing Items - I i the boxes below ending esure O iverdue Monitor it i o i o i o i o i o i o i o i o i o                                                                                                    | Last Name<br>Doe<br>tems requirin<br>to view the pending<br>My Pending -<br>Attendance At<br>submissions<br>0<br>My Reviewer<br>Assignments<br>0<br>My Reviewer<br>Assignments<br>0<br>Sults<br>ng Dept Reviewer<br>Name<br>P15 Update to Sa<br>disclosures 7                                                                                                    | ser<br>Last Submission Date<br>g action<br>g attens. Refresh your browser to<br>g utens. Refresh your browser to<br>Company Disclosur<br>(Vy Reviewer<br>Assignments for<br>Startup<br>0<br>S - Disclosures<br>Events<br>Events<br>Company Disclosures<br>Company Disclosure | update results.                                                                                                    | Annual Due Date                                                        | pt<br>dane<br>Ado<br>Offi       |  |

# eCOI+Department Reviewer Quick Guide

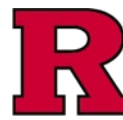

### Step 3: Review the information in the workspace

See also: eCOI+ Disclosure Workspace (Department **Reviewer**) Quick Guide

#### Step 4: Review the information in the forms

Most of the information will be summarized in the disclosure workspace

See also: eCOI+ Disclosure Workspace (Department **Reviewer**) Quick Guide

However, the forms may also be reviewed for additional information or specific responses to questions.

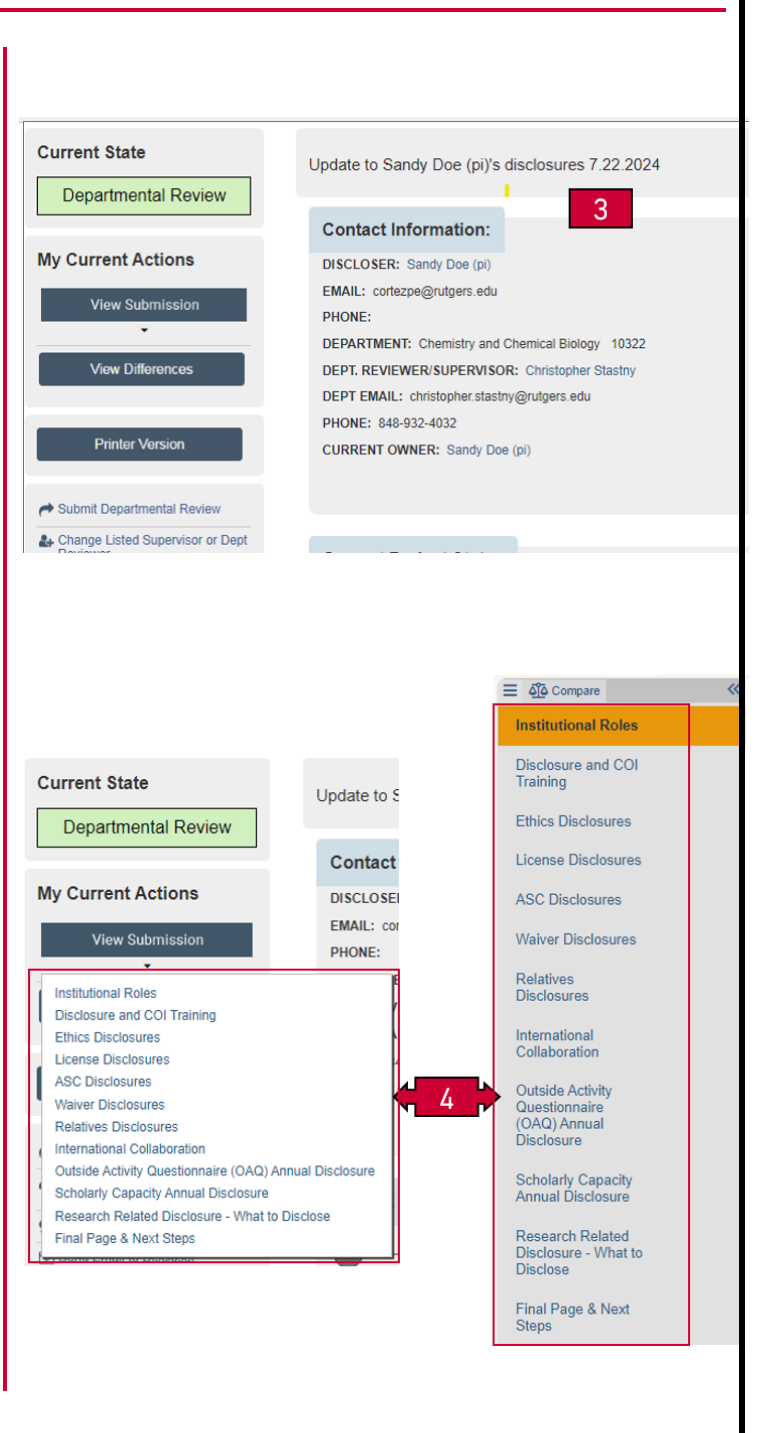

# eCOI+Department Reviewer Quick Guide

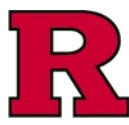

## Step 5: Complete your review

Complete the review by selecting Submit Departmental Review. The options available are:

- Select Approve Disclosures to complete your review and indicate no further review is required
- Select Request Clarifications by Discloser to send the submission back to the discloser

This option will require additional review once the discloser has provided the additional information and resubmitted for review

Select Forward for Further Review to send the submission to the compliance office

This option will forward the disclosure to the Ethics Office (and/or) the Office for Research depending upon the form responses for further review.

| Current State                                                                                                    |                                                                                                    |
|----------------------------------------------------------------------------------------------------|----------------------------------------------------------------------------------------------------|
| Departmental Review                                                                                                    | Submit Departmental Review                                                                                                    |
| My Current Actions<br>View Submission<br>View Differences                                                                              | Submit Departmental Review<br>Executing this action indicates your review of the submission.<br>• Select "Approve Disclosures" to complete your review, ar<br>• Select "Request Clarifications by Discloser" to send the :<br>• Select "Forward for Further Review" to send the submiss<br>Please provide any additional comments below:<br>• Determination: |
| Printer Version                                                                                                    | Approve Disclosures     Request Clarifications by Discloser                                                                                                    |
| Submit Departmental Review  Submit Departmental Review  Change Listed Supervisor or Dept  Log Private Comment  Send Email to Discloser | Comments:                                                                                                    |
| Pipelay Disclosures       Add Attachments       Download Attachments                                                                   |                                                                                                    |

### **Related Quick Guides**

eCOI+ Terminology Quick Guide eCOI+ Disclosure Workspace Quick Guide eCOI+ My Inbox Quick Guide eCOI+ Submissions Workspace Quick Guide eCOI+ My Profile Workspace Quick Guide eCOI+ Workflow and States Quick Guide eCOI+ Update/Edit/Create Certification Record Quick Guide eCOI+ Startup Company Certification Quick Guide eCOI+ Research Certification Quick Guide eCOI+ Attendance at Events Quick Guide

#### Department Reviewer

eCOI+ Department Reviewer Quick Guide eCOI+ My Inbox (Department Reviewer) Quick Guide eCOI+ Disclosure Workspace (Department Reviewer) Quick Guide